# 八十万卷楼国学古籍全文检索平台

# 使用说明

### 1 登录

点击访问地址: <u>http://www.80wjl.com</u>,局域网内自动登录

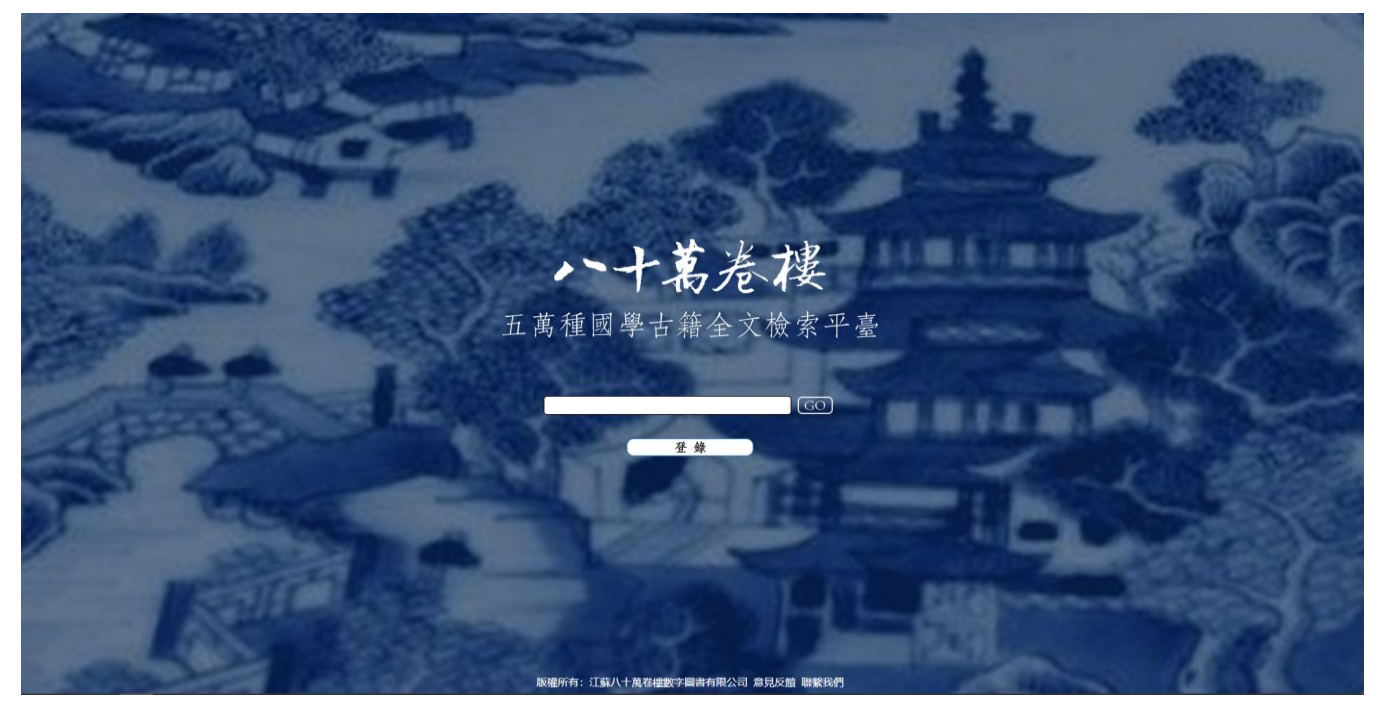

2 检索

2.1 首页检索: 输入关键词, 可直接进入检索结果页面

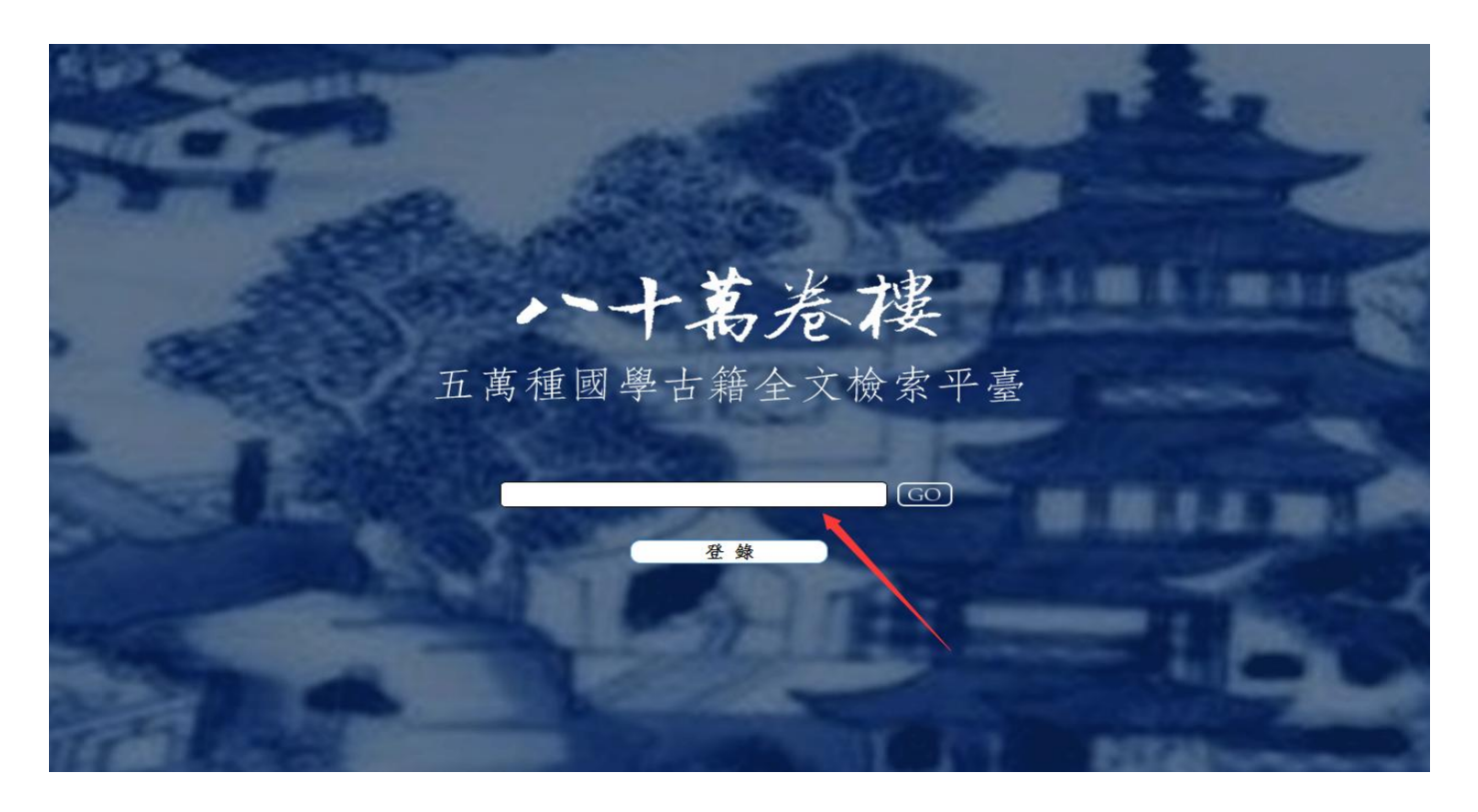

|   | Contraction of the second | 国学             | 60 高额检索                                 |           |
|---|---------------------------|----------------|-----------------------------------------|-----------|
| - | 孟子14卷                     | 孟子卷第五          | "陳良生於楚北游中國學者不能有先之者也可謂"                  |           |
| 部 | 前漢書120卷                   | 前漢書卷二十四上       | "于库序库序之異者移國學于少學諸侯歲貢少學之"                 |           |
|   | 前漢書120卷                   | 前漢書卷二十四上       | "計畫九數瓚說未盡移國學于少學。按少學即小學 "                |           |
|   | 前漢書120卷                   | 前漢書卷三十         | "聘問歌詠不行於列 <mark>國學</mark> 詩之士逸在布衣而賢人"   |           |
|   | 尚書大傳3卷附序錄1卷辨譌1卷           | 尚書大傳序録         | "完善本葉夢得曰自安 <mark>國學</mark> 行歐陽氏遂廢今世所見 " |           |
|   | 尚書大傳5卷附序錄1卷辨調1卷           | 尚書大傳卷—         | "完善本葉夢得曰自安 <mark>國學</mark> 行歐陽氏遂廢今世所見 " | ,         |
|   | 春秋公羊經傳解詁12卷               | 春秋公羊經傳解詰宣公第七   | "移於庠庠之秀者移於國學學於小學諸侯歲買小學"                 |           |
|   | 春秋公羊傳註疏28卷坿考證             | 春秋公羊傳注疏卷十六     | "移於庠庠之秀者移於國學學於小學諸侯歲買小學"                 |           |
|   | 古文孝經孔氏傳1卷附宋本古文孝經1卷        | 古文孝經孔氏傳原序      | "反喟苦位反 逮乎六 <mark>國學</mark> 校寰廠及秦始皇焚書坑 " |           |
|   | 史記130卷附補史記1卷史記正幾論例諡法解列    | 史記卷一百八         | "田生所 索隱案謂安 <mark>國學</mark> 韓子及雜家説於騶縣田 " |           |
|   | 前漢紀30卷                    | 前漢孝文皇帝紀下卷第八    | "學於庠序之異者移於國學學乎小學諸侯歲貫小學"                 |           |
|   | 前漢紀30卷                    | 前漢孝武皇帝紀一卷第十    | "大化學者比齊魯焉郡靈學校言自文翁始也夏四月 "                |           |
|   | 前漢紀30卷                    | 前漢孝平皇帝紀卷第三十    | "奴婢田宅器械之品郡 <mark>國學</mark> 校教訓之晝陵陽任橫等"  |           |
|   | 前漢紀30卷                    | 前漢紀卷八          | "學於庠序之異者移於國學學乎小學諸侯歲貢小學"                 |           |
|   | 前漢紀30卷                    | 前漢紀卷十          | "大化學者比齊魯焉郡國學校言自文翁始也夏四月"                 |           |
|   | 前漢紀30卷                    | 前漢紀卷三十         | "奴婢田宅器械之品郡 <mark>國學</mark> 校教訓之禮陵陽任橫等 " |           |
|   | 音注孟子14卷                   | 音注孟子卷之五        | "陳良生於楚北遊中 <mark>國學</mark> 者不能有先之者也可謂 "  |           |
|   | 孟子注疏14卷附考證                | 孟子注疏卷—上        | "于库序库序之異者移靈學于小學小學之異者移于"                 |           |
|   | 周禮12卷                     | 周禮卷第六          | "藏樂器亦如之樂師掌 <mark>國學</mark> 之政以敎國子小舞 謂 " |           |
|   | 簑圈互註禮記20卷                 | ·<br>秦國互註禮記卷之六 | "正樂師也周禮樂師掌 <mark>國學</mark> 之政教國子小舞大胥掌"  |           |
|   | 周禮注疏42卷附考證                | 周禮注疏卷十四        | "諸侯巴下皆以適子入國學庶子不入故知也注釋日"                 |           |
|   | 周禮注疏42卷附考證                | 周禮注疏卷二十三       | "音義賈公彦疏樂師掌 <mark>國學</mark> 之政以敎國子小舞注謂 " |           |
|   | 禮記注疏63卷附考證                |                | "國學之政教國子小舞大胥掌學士之版以待致諸子"                 |           |
|   | 禮記注疏63卷附考證                | 禮記注疏卷二十        | "樂正也云周禮樂師掌 <mark>國學</mark> 之政教國子小舞者證樂 " |           |
|   | 禮記注疏63卷附考證                | 禮記注疏卷三十六       | "視離經辨志以下皆爲國學亦非也但應入大學者自 "                |           |
|   | 禮記注疏63卷附考證                | 禮記注疏卷六十        | "君一人貪戾惡事則一國學之作亂其機如此者機謂 "                |           |
|   | 毛詩正義30卷首1卷附考證             | 毛詩譜            | "經不書者洋宮 止 <mark>國學</mark> 也修謂舊有其功修行其 "  |           |
|   | 毛詩正薨30卷首1卷附考證             | 毛詩注鮮傳述人        | "傳者唯毛詩鄭邈獨立國學今所遵用毛詩故訓傳二"                 |           |
|   | 毛詩正薨30卷首1卷附考證             | 毛詩注疏卷三         | "推此諸侯亦有庶子在國學故言國子弟也傳言日"                  |           |
|   | 毛詩正義30卷首1卷附考證             | 毛詩注疏卷七         | "疏正義曰毛以為鄭國學校不修學人散去其留者"                  |           |
|   | 佛說菩薩本業經1卷                 | 佛說菩薩本業經一卷      | "照十方學佛定感動諸 <mark>國學</mark> 權道隨意化學遍教令成 " |           |
|   | 春秋穀梁傳12卷                  | 春秋穀梁傳哀公第十二     | " <u>弱</u> 學進士余 仁仲 "                    |           |
|   |                           |                | 首頁 上頁 1/ 564 GO 下頁 末頁                   | 共 28191 條 |

### 2.2 类别检索:点击目录类别,可查阅每一类的收书详目。

| )(十氰 蕭 縷                           |                        |                       | 60 (商级检索)                      | 我的書房     |
|------------------------------------|------------------------|-----------------------|--------------------------------|----------|
| 🔺 😋 國學古籍庫                          | 晏子春秋8卷                 | (周) 晏嬰撰               | 清文淵閣四庫全書本                      | ·        |
| 2 經部                               | 晏子春秋7卷                 | (周)晏嬰撰(清)孫星衍校         | 清乾隆嘉慶間續洋畢氏刻經訓堂叢書彙印本            |          |
| ■ 史即                               | 晏子春秋8卷                 | (春秋戰國) 晏嬰撰            | 四部叢刊景明活字本                      |          |
| ■ 集部                               | 東觀漢記24卷                | (漢)班固等撰               | 清光緒二十五年廣雅書局刻武英殿聚珍版叢書本          |          |
| 自海線                                | 前漢書120卷                | (漢)班固撰(唐)顏師古注         | 清文淵閣四庫全書本                      |          |
| ■ 保經                               |                        | (漢)蔡邕撰(清)盧文弨校         | 民國十二年北京直隸書局影印清乾隆嘉慶間嘉善謝氏刻抱經堂叢書本 |          |
| 日田敷                                |                        | (漢)高誘注(宋)姚宏續注         | 清文淵閣四庫全書本                      |          |
| 小說                                 | 戰國策33卷附札記3卷            | (漢)高誘注(清)黃丕烈撰札記       | 清嘉慶道光間吴县黃氏士禮居刻士禮居叢書果宋剡川姚氏本     |          |
| <ul> <li>金白</li> <li>福室</li> </ul> | 漢皇德傳1卷                 | (漢)侯瑾撰                | 清道光元年武威張氏刻二酉堂叢書本               |          |
|                                    | 古列女傳7卷續古列女傳1卷          | (漢)劉向撰                | 清文淵闡四庫全書本                      |          |
|                                    | 古列女傳7卷續列女傳1卷           | 題(漢)劉向撰               | 四部蓋刊最明本                        |          |
|                                    | 新刊古列女傅8卷               | (漢)劉向編輯(晉)願凱愷之圖畫      | 清嘉慶道光間阮元刻道光二十二年阮亨童印文選擇叢書本      |          |
|                                    | 東觀漢記24卷                | (漢)劉珍撰                | 清文淵閣四庫全書本                      |          |
|                                    | 水經2卷                   | (漢)桑欽撰                | 清乾隆五十六年金谿王氏刻增訂漢魏叢書本            |          |
|                                    | 史記130卷附補史記1卷史記正義論例諡法解列 | (漢)司馬遷撰(劉宋)裴駰集解(唐)司馬貞 | 清文淵閣四庫全書本                      |          |
|                                    | 世本1卷                   | (漢)宋衷注(清)孫馮翼集         | 清嘉慶間承德孫氏刻問經堂叢書初印本              |          |
|                                    | 世本5卷                   | (漢)宋衷注(清)張澍編輯補注       | 清道光元年武威張氏刻二酉堂叢書本               |          |
|                                    | 漢言解詁1卷                 | (漢)王隆撰(漢)胡廣注(清)孫星衍校集  | 清嘉慶間蘭陵孫氏刻平津館叢書本                |          |
|                                    | 漢舊俄2卷附補遺2卷             | (漢)衛宏撰(清)孫星衍校并輯補遺     | 清嘉慶間蘭陵孫氏刻平津館叢書本                |          |
|                                    | 漢言舊儀2卷補遺1卷             | (漢)衛宏撰                | 清文淵閣四庫全書本                      |          |
|                                    | 前漢紀30卷                 | (漢) 荀悦撰               | 四部廣刊展明翻刻宋本                     |          |
|                                    | 前漢紀30卷                 | (漢)荀悅撰                | 清文淵閣四庫全書本                      |          |
|                                    | 異物志1卷                  | (漢)楊孚撰(清)曾釗輯          | 清道光十一年至同治二年南海伍氏專雅堂文字歡娛室刻嶺南遺書本  |          |
|                                    | 三輔黃國6卷                 | (漢)佚名撰                | 清文淵閣四庫全書本                      |          |
|                                    | 三輔黄國6卷附校勘記1卷           | (漢)佚名撰                | 四部廣刊三編累元本                      |          |
|                                    | 風俗通姓氏篇2卷               | (漢)應劭纂 (清)張澍編輯補注      | 清道光元年武威張氏刻二酉堂叢書本               |          |
|                                    | 越絕書15卷                 | (漢) 袁康撰               | 清文淵閣四庫全書本                      |          |
|                                    | 越絶書15卷                 | (漢) 袁康撰               | 四部叢刊晨明雙柏堂本                     |          |
|                                    | 吴越春秋10卷                | (漢)趙曄撰(宋)徐天祜音注        | 四部憲刊影印明弘治間劇邇刻本                 |          |
|                                    | 吴越春秋6卷                 | (漢) 趙曄撰 (明) 吳琯校       | 明刻增定古今逸史本                      |          |
|                                    | 吳越春秋6卷                 | (漢)趙煜撰                | 清文淵閣四庫全書本                      |          |
|                                    | 國語21卷                  | (三國) 韋昭注              | 清文淵閣四廬全書本                      | -        |
|                                    |                        | 首頁                    | 上頁 1/ 56 GO 下頁 末頁              | 共 2770 種 |
|                                    |                        | 版權所有: 江蘇八十            | 萬卷樓數字圖書有限公司 意見反饋 聯繫我們          |          |

### 2.3 全文检索: 在检索框中输入关键词,点击"GO",可见检索结果。

| 158 |                   | 黄帝       | GO 高級檢索                                 | Sector Street |
|-----|-------------------|----------|-----------------------------------------|---------------|
|     | 易緯乾坤壑度2卷          | 御製題乾坤鑿度  | "鑿度撰不知誰氏據稱實帝言蒼頡爲修飾 叶"                   |               |
|     | 易緯乾坤 <u>載</u> 度2卷 | 易緯乾坤鑿度卷上 | "修爲上下二篇 蒼頡 <mark>黄帝</mark> 史言其注亦是蒼頡 黄 " |               |
|     | 易緯乾坤 <u>載</u> 度2卷 | 易緯乾坤鑿度卷上 | "史官其注亦是蒼頡 黄帝曰太古百皇闊基文籀 "                 |               |
|     | 易緯乾坤 <u>載</u> 度2卷 | 易緯乾坤鑿度卷上 | "育巧成之道 音指 <mark>黄帝日聖</mark> 人索聽作天索易 "   |               |
|     | 易緯乾坤 <u>載</u> 度2卷 | 易緯乾坤鑿度卷上 | "道不者 怠絕 黄帝日觀上古聖驅翻元化 "                   |               |
|     | 易緯乾坤 <u>載</u> 度2卷 | 易緯乾坤鑿度卷上 | "力力其八卦生之氣力黃帝四分亦不盡法起於太古"                 |               |
|     | 易緯乾坤蟚度2卷          | 易緯乾坤鑿度卷下 | "天極高遠地極迷遠 黃帝曰天地宣盡閹 音閹 "                 |               |
|     | 難經本義2卷            | 難經本義卷上   | "靈樞第四篇黃帝曰色脈已定别之奈何岐伯曰調其"                 |               |
|     | 難經本義2卷            | 難經本義卷上   | "D之堅脆而病變定矣 <mark>黃帝</mark> 曰調之奈何岐伯答曰脈"  |               |
|     | 子夏易傳11卷           | 子夏易傳卷八   | "以取之噬嗑神農氏沒黃帝堯舜氏作通其變使民不"                 |               |
|     | 子夏易傳11卷           | 子夏易傳卷八   | "以自天祐之吉无不利黄帝堯舜垂衣裳而天下治蓋"                 |               |
|     | 子夏易傳11卷           | 子夏易傳卷八   | "慮其患因時而易變故黃帝堯舜氏"                        |               |
|     | 子華子10卷            | 子華子卷之一   | "問於程子曰人有常言黃帝之治天下也百神出而受"                 |               |
|     | 子華子10卷            | 子華子卷之—   | "而骰亂則知者止之夫黃帝之治天下也其精微之感"                 |               |
|     | 子華子10卷            | 子華子卷之—   | "從而逢之是將甘心於黃帝之所造者矣夫人之大常"                 |               |
|     | 子華子10卷            | 子華子卷之—   | "九鼎禹所以圖神發也黃帝之鑄 "                        |               |
|     | 子華子10卷            | 子華子卷之—   | "非得一人於井也是故黃帝之鑄神鼎是井中人之罄"                 |               |
|     | 子華子10卷            | 子華子卷之—   | "從而違之是將甘心於黃帝之所造者矣此吾所以反"                 |               |
|     | 子華子10卷            | 子華子卷之十   | "所以然而然是以水年黃帝堯舜之世其民僕以有立"                 |               |
|     | 鄧子1卷              | 鄧子       | "里帷幄之奇百戰百勝黃帝之師死生自命貧富自時"                 |               |
|     | 洞靈眞經1卷            | 賢道篇第六    | "才慣在求不慣無苦者黃帝得常仙封鴻岚音鬼容"                  |               |
|     | 洞靈眞經1卷            | 農道篇第八    | "御女不外嫁以妨留也黄帝曰四時之不可正正五穀"                 |               |
|     | 洞靈眞經1卷            | 兵道篇第九    | "時人實揭材木以關矣黃帝用水火矣共工稱亂矣五 "                |               |
|     | 公孫龍子1卷            | 公孫龍子     | "罰是非相與四繆雖十黃帝不能治也齊王無以應焉"                 |               |
|     | 公孫龍子1卷            | 公孫龍子     | "法則國無政故聖倍十黃帝不能救其亂也 故瞷以"                 |               |
|     | 公孫龍子3卷            | 公孫龍子卷上   | "罰是非相與四謬雖十黄帝不能理也齊王無以應焉"                 |               |
|     | 公孫龍子3卷            | 公孫龍子卷上   | "法則國無政故聖陪十黃帝不能救其亂也故罷以子"                 |               |
|     | 公孫龍子1卷            | 公孫龍子     | "罰是非相與四繆雖十黄帝不能理也齊王無以應焉"                 |               |
|     | 公孫龍子1卷            | 公孫龍子     | "法則國無政故聖倍十黃帝不能救其亂也 故瞷以"                 |               |
|     | 管子24卷             | 管子卷六     | "亦偏國也故曰一也 黄帝唐虞帝之隆也資有天下 "                |               |
|     | 管子24卷             | 管子卷十二    | "所序五帝讚伏羲神農黃帝堯舜書之所記三王夏股"                 |               |
|     | 管子24卷             | 管子卷十四    | "筮不能為卜兆 黄帝凄惫治之至也 黄帝锴通天"                 |               |
|     |                   |          | 首頁 上頁 1/1255 GO 下頁 末頁                   | 共 62733 條     |

# 2.4 高级检索:可专项检索"书名""作者""时代""版本"等信息,也可充分运用"与"、"或"、"非"逻辑关系进一步检索

| )(十霧 喬縷                                                            |                   |                  | -          | <b>60</b> (高級檢考       | <u>k</u>       | 我的書房      |
|--------------------------------------------------------------------|-------------------|------------------|------------|-----------------------|----------------|-----------|
| ▲ 🖂 國學古籍庫                                                          | 易緯乾坤 <u>載</u> 度2卷 | (上古) 庖犧氏先文 (上古)  | 公孫軒轅氏演古籀   | . 清光緒二十五年廣雅書局刻武英殿聚珍版第 | 叢書本            | A         |
| 目短部                                                                | 密咒圓因往生集1卷         | (夏) 知廣等集         |            | 大正新修大藏經本              |                |           |
|                                                                    | 難經本歲2卷            | (周) 扁鵲撰 (元) 滑壽本義 | 8          | 民國十二年北京中醫學社據清江陰朱文震原   | 原版修補印古今醫統正脈全書本 |           |
| ■ 集部                                                               | 子夏易傳11卷           | (周) 題 (周) 卜商撰    |            | 清文淵閣四庫全書本             |                |           |
| <ul> <li>」 方本</li> <li>計 譜牒</li> </ul>                             | 詩序2卷              | (周) 卜商撰 (宋) 朱熹辨説 | 2          | 清文淵閣四庫全書本             |                |           |
| <ul> <li>● 保經</li> <li>■ 道蔵</li> <li>■ 劇曲</li> <li>■ 小跳</li> </ul> | 子夏易傳1卷            | (周) 卜商撰(清)張澍輯    |            | 清道光元年武威張氏刻二酉堂叢書本      |                |           |
|                                                                    | 子華子10卷            | (周) 程本撰          |            | 民國景印明正統本              |                |           |
|                                                                    | 鄧子1卷              | (周) 鄧析撰          |            | 清文淵閣四庫全書本             |                |           |
| <ul> <li>         会石     </li> <li>         前標案     </li> </ul>    | 大乘同性經2卷           | (周) 関那耶合課        | 高級檢索       | ×                     |                |           |
|                                                                    | 詩傳1卷              | (周) 端木賜述         |            |                       | 百陵學山本          |           |
|                                                                    | 洞靈眞經1卷            | (周) 庚桑楚撰         | 書名 松江府     |                       |                |           |
|                                                                    | 公孫離子1卷            | (周) 公孫龍撰         | 1/1-32     |                       |                |           |
|                                                                    | 公孫龍子3卷            | (周) 公孫龍撰         | 11-13      |                       |                |           |
|                                                                    | 公孫龍子1卷            | (周) 公孫龍撰 (宋) 謝希派 | 時代全部       | •                     | 4              |           |
|                                                                    | 管子24卷             | (周) 管仲撰          | ur+        |                       |                |           |
|                                                                    | 鬼谷子1卷             | (周) 鬼谷子撰         | hX4        |                       |                |           |
|                                                                    | 鬼谷子3卷附録1卷         | (周)鬼谷子撰(梁)陶弘舞    | 分類 方志      | •                     |                |           |
|                                                                    | 李虛中命書3卷           | (周) 鬼谷子撰 (唐) 李虚中 |            |                       |                |           |
|                                                                    | 韓非子20卷            | (周) 韓非撰          | 子詞・武科      |                       |                |           |
|                                                                    | 韓非子20卷            | (周)韓非撰(宋)謝希深注    | 與 ▼ 嘉庆     | -                     |                |           |
|                                                                    | 鶡冠子解3卷            | (周) 雞冠子撰 (宋) 陸個會 | ✔+邏輯檢察     |                       |                |           |
|                                                                    | 中庸古本旁種1卷前引1卷後申1卷  | (周)孔伋述(明)王文禄期    |            |                       | 百陵學山本          |           |
|                                                                    | 道德經古本篇2卷          | (周) 李耳撰          |            | GO                    |                |           |
|                                                                    | 道德眞經2卷            | (周) 李耳撰          |            |                       |                |           |
|                                                                    | 老子道德經2卷           | (周) 李耳撰 (晉) 王弼注  |            | 清光緒二十五年廣雅書局刻武英殿繁珍版書   | 叢書本            |           |
|                                                                    | 冲虛至德眞經3卷          | (周) 列禦窓撰         |            | 民國景印明正統本              |                |           |
|                                                                    | 列子8卷              | (周) 列禦窓撰         |            | 清文淵閣四庫全書本             |                |           |
|                                                                    | 沖虛至德真經8卷          | 題(周)列禦寇撰(漢)張湛    | 注          | 清光緒九至十年長洲蔣氏刻鐵華館叢書校5   | 宋本             |           |
|                                                                    | 六韜6卷              | (周) 呂望撰          |            | 四部靈刊影印景宋抄本            |                |           |
|                                                                    | 六韜6卷              | (周) 呂望撰          |            | 清文淵閣四庫全書本             |                |           |
|                                                                    | 六韜6卷附逸文1卷         | (周)呂望撰(清)孫同元輯    | 逸文         | 清嘉慶間薗陵孫氏刻平津館叢書本       |                |           |
|                                                                    | 墨子15卷             | (周) 墨翟撰          |            | 民國景印明正統本              |                | *         |
|                                                                    |                   |                  | 首頁         | 上頁 1 / 400 GO 下頁 末頁   |                | 共 20000 種 |
|                                                                    |                   | l                | 版權所有: 江蘇八十 | 萬卷樓數字圖書有限公司 意見反饋 聯繫我( | (P)            |           |

| 【 【 1399  / 4000 GU / / ( 速速陽後 │ 陽之對照 │ 速速終文 ) (†) (二) (二) (二) (二) (二) (二) (二) (二) (二) (二 |
|-------------------------------------------------------------------------------------------|
|                                                                                           |

## 3 阅读

### 3.1 三种阅读方式:图文对照(默认展示方式)、连读图像、连读录文

### 01 图文对照

| K<18/1295 60>>>     連讀圖像 圖文對照 連讀錄文     中一::::::::::::::::::::::::::::::::::::                                                                                                    | )(十嘉 蕭 纀                                                                                                    |                                                                                                    | G                                                               | 60 高級檢索 書口                                                                                                    | 为檢索 我的書房                                                                                                    |
|----------------------------------------------------------------------------------------------------|----------------------------------------------------------------------------------------------------|----------------------------------------------------------------------------------------------------|-----------------------------------------------------------------|----------------------------------------------------------------------------------------------------|----------------------------------------------------------------------------------------------------|
| ■ 四明志卷第十<br>■ 四明志卷第十<br>■ 四明志卷第十<br>■ 四明志卷第十<br>■ 四明志卷第十二<br>■ 四明志卷第十二<br>■ 四明志卷第二<br>■ 四明志卷第二<br>■ 四明志<br>■ 四明志<br>■ 四明志<br>■ 四明志<br>■ 四明志<br>■ 四明志<br>■ 四明志<br>■ 四明志<br>■ 四明志<br>■ 四明志<br>■ 四明志<br>■ 四明志<br>■ 四明志<br>■ 四明志<br>■ 四<br>■ 四<br>■ 四<br>■ 四<br>■ 四<br>■ 四<br>■ 四<br>■ 四 | <ul> <li>)(十寫萬機)</li> <li>★ &lt; 18 / 1295</li> <li>▲ (寶慶) 四明志21卷</li> <li>▲ (寶慶) 四明志21卷</li> <li>▲ 回四明志卷第二</li> <li>▲ 四四明志卷卷第二</li> <li>▲ 四四明志卷卷第五</li> <li>▲ 四四明志卷卷第五</li> <li>▲ 四四明志卷卷第五</li> <li>▲ 四四明志卷卷第五</li> <li>▲ 四四明志卷卷第五</li> <li>▲ 四四明志卷卷第五</li> <li>▲ 四四明志卷卷第二</li> <li>▲ 四四明志卷卷第二十</li> <li>▲ 四四明志卷卷第二十</li> <li>▲ 四四明志卷卷第二十</li> <li>▲ 四四明志卷卷第二十</li> <li>▲ 四四明志卷卷第二十</li> <li>▲ 四四明志卷卷第二十</li> <li>▲ 四四明志卷卷第二十</li> <li>▲ 四四明志卷第二十</li> <li>▲ 四四明志卷第二十</li> </ul> | ◎ >>> 夏 夏 我封國馬務 我封國馬務 我對國馬務 新書 新書 第 第 < | 連讀圖像 圖文對照<br>一四明志卷第一<br>一次<br>下一一一一一一一一一一一一一一一一一一一一一一一一一一一一一一一一 | 50 高級檢索 書口<br>連讀錄文<br>夏<br>鄧以見廟於封 起<br>鄧以見廟於封 起<br>鄧以見廟於封 起<br>國皆之記號地子稽禹<br>屬句世於以無少葬<br>會章家越奉餘康會<br>皆則據州 揚<br>揚自淮釋 州<br>入海南者海馬 | 独檢索       我的客房         ①       ③       ③       ●       ●       ●       ●       ●       ●       ●       ●       ●       ●       ●       ●       ●       ●       ●       ●       ●       ●       ●       ●       ●       ●       ●       ●       ●       ●       ●       ●       ●       ●       ●       ●       ●       ●       ●       ●       ●       ●       ●       ●       ●       ●       ●       ●       ●       ●       ●       ●       ●       ●       ●       ●       ●       ●       ●       ●       ●       ●       ●       ●       ●       ●       ●       ●       ●       ●       ●       ●       ●       ●       ●       ●       ●       ●       ●       ●       ●       ●       ●       ●       ●       ●       ●       ●       ●       ●       ●       ●       ●       ●       ●       ●       ●       ●       ●       ●       ●       ●       ●       ●       ●       ●       ●       ●       ●       ●       ●       ●       ●       ●       ●       ● |

#### 02 连读图像

| )(十寫                                                                                                    |                                                             |                                           | GO 高級檢索                                | 書内檢索                                                          | 我的書房                                                                                         |
|----------------------------------------------------------------------------------------------------|-------------------------------------------------------------|-------------------------------------------|----------------------------------------|---------------------------------------------------------------|----------------------------------------------------------------------------------------------|
| <b>K &lt;</b> (                                                                                                    | 6/983 GO > >                                                | [連讀圖像]圖文對照                                | (連讀錄文)                                 | + - 3                                                         |                                                                                              |
| <ul> <li>▲ 新刊全相平話樂毅國齊</li> <li>● 新刊全相平話樂毅國濟</li> <li>● 新刊全相平話樂毅國</li> <li>■ 新刊全相平話樂毅國</li> <li>■ 新刊全相平話樂毅國</li> </ul> | 建國令人推過有王素發叱者王曰水令因<br>一個一個一個一個一個一個一個一個一個一個一個一個一個一個一個一個一個一個一個 | 「「「「「「「「「「」」」」」」」「「「」」」」」」」「「」」」」」」「「」」」」 | 「「「「「「「「」」」」、「「「」」」、「「」」、「「」」」、「」」」、「」 | 大洋国政大学家之果開作軍士二級子正部助<br>一、一、一、一、一、一、一、一、一、一、一、一、一、一、一、一、一、一、一、 | 「「「「「「「「「「「「「「「「」」」」、「「「「」」」、「「「」」」、「「」」、「「」」、「「」」、「「」」、「「」」、「「」」、「「」」、「」」、「「」」、「」」、「」」、「」、「 |

#### 03 连读录文

| )(十寫喬縷                                                                                                    | GO                                                               | 高級檢索書內檢索。我的書房                              |
|----------------------------------------------------------------------------------------------------|------------------------------------------------------------------|--------------------------------------------|
| K < 6/983 60 > X                                                                                                    | 連讀圖像一圖文對照)連讀                                                     |                                            |
| ▲ 新刊全相平話樂毅區<br>圖新刊全相平話樂毅區<br>圖新刊全相平話樂毅區<br>圖新刊全相平話樂毅區<br>圖新刊全相平話樂毅區<br>圖新刊全相平話樂毅區<br>了妃出命而已產一次一次一次一次一次一次一次一次一次一次一次一次一次一次一次一次一次一次一次 | 三津出版<br>中国<br>中国<br>中国<br>中国<br>中国<br>中国<br>中国<br>中国<br>中国<br>中国 | ○ 時間、1000000000000000000000000000000000000 |

#### 3.2 阅读工具:书签、批注、收藏

使用书签、批注、收藏功能需在我的书房注册个人账号,注册成功方可使用。

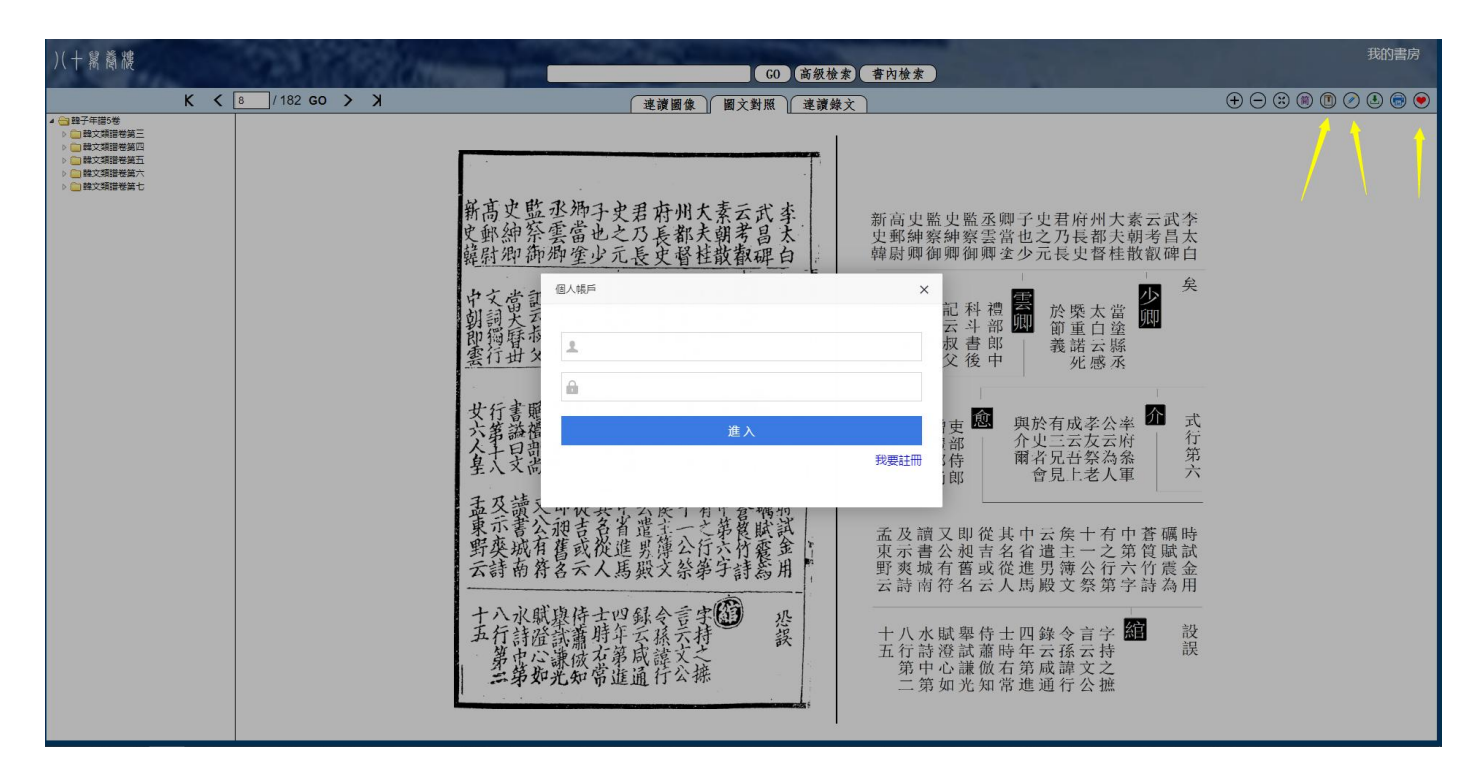

| )(十寫                                                                                                    |                                                                              | GO 高級檢索                                                                                                    | 書内檢索 我的書房                                                                                                    |
|----------------------------------------------------------------------------------------------------|------------------------------------------------------------------------------|----------------------------------------------------------------------------------------------------|----------------------------------------------------------------------------------------------------|
| <ul> <li>K &lt; (</li> <li>▲ 副 難經本義2卷</li> <li>● 難經本義序</li> <li>● 難經本經序</li> <li>● 難經本義卷上</li> <li>● 離經本義卷下</li> </ul> | 25/3233 @>> ★ 生 ● 「 ** 上 ● 「 ** 上 ● 「 ** 上 ● ● ● ● ● ● ● ● ● ● ● ● ● ● ● ● ● | 連讀圖像     圖文對照     連讀錄文       生吉凶之法何請也     難經本     肝     焦 陰       北     半二經     肝     米       半二經     「一一一一一一一一一一一一一一一一一一一一一一一一一一一一一一一一一一一一 | <ul> <li>(●)</li> <li>(●)</li></ul> |